## Configurer manuellement un compte de messagerie académique sur un Androïd avec l'application K-9 Mail

| 1. Accédez à l'application K-9 Mail 💓 , touchez Suivant |                         |                          |
|---------------------------------------------------------|-------------------------|--------------------------|
| 2. Complétez les rens                                   | eignements demandés     |                          |
| Adresse courriel                                        | jean.dupont@ac-paris.fr | votre adresse académique |
| Mot de passe                                            | •••••                   | < votre mot de passe     |

Puis, touchez Suivant

3. Touchez POP3 et rentrez (ou modifiez) ces paramètres en fonction des informations demandées :

Paramètres du serveur entrant Serveur POP3 : mailin.ac-paris.fr Sécurité : SSL/TLS Port : 995 (voire 993) Nom d'utilisateur : la 1<sup>ère</sup> lettre de votre prénom et votre nom (exemple jdupont) Puis, touchez Suivant

4. Rentrez (ou modifiez) ces paramètres en fonction des informations demandées :

## Paramètres du serveur entrant

Serveur SMTP : **smtpbyod.ac-paris.fr** Type de sécurité : **STARTTLS** Port : **587** Vérifiez que **Authentification exigée** est cochée Puis, touchez **Suivant** 

5. Fréquence de récupération des dossiers : Toutes les 10 minutes (ou une autre proposition selon votre choix)
Puis, touchez Suivant

## 6. Vous avez presque terminé

Donner un nom à ce compte : **Académie** Saisissez votre nom : **(exemple jean dupont)** Touchez **Terminé** pour terminer la configuration de votre compte.

7. Vous pourrez accéder à votre boîte en allant sur l'application K-9 Mail

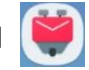